×

## Emissão de Ordens Seletivas SAAE-Sorocaba

A funcionalidade **Emissão de Ordens Seletivas**, que pertence ao módulo **Atendimento ao Público**, tem como objetivo selecionar e emitir as ordens de serviços, observando as mais diversas condições. A opção pode ser acessada via **Menu de Sistema**, no caminho: **GSAN > Atendimento ao Público > Ordem de Serviço > Emissão de Ordens Seletivas**.

Feito isso, o sistema visualiza a tela abaixo, com três abas (Parâmetros; Hidrômetro e Característica) para preenchimento dos campos. A aba *Hidrômetro* só é exibida depois de selecionado uma das opções do campo **Tipo da Ordem**.

**Atenção**: Este processo diz respeito à emissão de ordens seletivas para a **SAAE-Sorocaba**, por conta dos campos específicos, parametrizados para a companhia.

## Observação

Informamos que os dados exibidos nas telas a seguir são fictícios, e não retratam informações de clientes.

### Aba Parâmetros

Last update: 01/03/2018 20:59

| Filtrar Imóvel                                           |                  |                  |              | Parâmetros | Característica |
|----------------------------------------------------------|------------------|------------------|--------------|------------|----------------|
|                                                          |                  |                  |              |            |                |
| Para filtrar o(s) imovel(is), informe<br>Tipo da Ordem:* | os dados abaixo: |                  | T            |            |                |
| Tipo de Emissão:                                         | Relatório        | Ordem de Servico |              |            |                |
| Tipo de Relatório:                                       |                  | Analítico        |              |            |                |
| Descrição Comando:                                       | O Intelico O     | Anamico          |              |            |                |
| Firma:                                                   |                  |                  | ٣            |            |                |
| Contrato:                                                | Y                |                  |              |            |                |
| Quantidade de Dias Execução<br>Visita:                   |                  |                  |              |            |                |
| Quantidade de Dias Validade                              |                  |                  |              |            |                |
| Quantidade Máxima:                                       |                  |                  |              |            |                |
| Matrícula do Imóvel:                                     |                  | R                |              | ۲          |                |
| Relação de Imóveis:                                      | Escolher arquiv  | Nenhum arquiv    | o selecionad | lo 🔗       |                |
| Localidade Pólo:                                         | R                |                  |              |            | ۲              |
| Grupo de Faturamento:                                    |                  |                  | •            |            |                |
| Dados Localização Geográfica:                            |                  |                  |              |            |                |
| Gerência Regional:                                       |                  |                  | •            |            |                |
| Unidade Negócio:                                         |                  |                  | •            |            |                |
| 0001 - SOROCABA<br>0002 - TESTE                          |                  |                  |              |            |                |
| Setor:                                                   |                  | Bairro:          |              |            |                |
|                                                          | *                |                  |              |            | *              |
| Quadra: Rota:                                            |                  | Logradouro:      |              |            |                |
| *<br>*                                                   | *                |                  |              |            | *              |
| Lote:                                                    |                  |                  |              |            |                |
|                                                          |                  |                  |              |            |                |
|                                                          |                  | A                |              |            |                |
| Desferre                                                 |                  | Avançar          |              |            | Constitution   |
| Destazer Cancelar                                        |                  |                  |              |            | Concluir       |
|                                                          |                  | Varata: Correti  |              | 2610212049 | 42.40.2        |

Base de Conhecimento de Gestão Comercial de Saneamento - https://www.gsan.com.br/

Para detalhes sobre o preenchimento da funcionalidade acima clique AQUI.

## Aba Característica

@ Gsan -> Atendimento ao Publico -> Ordem de Servico -> Emissao de Ordens Seletivas

| Filtrar Imóvel                                      |                                                    | Parâmetros Hidrômetro Característica |
|-----------------------------------------------------|----------------------------------------------------|--------------------------------------|
| Para filtrar o(s) imóvel(is) pelas ca               | aracterísticas gerais, informe os dados abaix      | .0:                                  |
| Perfil do Imóvel:                                   | GRANDE<br>GRANDE NO MES<br>NORMAL<br>PEQUENO       |                                      |
| Categoria:                                          | COMERCIAL<br>INDUSTRIAL<br>PUBLICO<br>RESIDENCIAIS |                                      |
| Subcategoria:                                       | *                                                  |                                      |
| Situação Ligação de Água:                           | CORTADA<br>FACTIVEL<br>LIGADA<br>MIGRACAO          |                                      |
| Situação Ligação de Esgoto:                         | CORTADO<br>FACTIVEL<br>FACTIVEL FATURADA<br>LIGADA |                                      |
| Intervalo de Quantidade de<br>Economias:            | a                                                  |                                      |
| Intervalo de Quantidade de<br>Contas:               | a                                                  |                                      |
| Intervalo de Número de<br>Moradores:                | a                                                  |                                      |
| Intervalo de Pontos de<br>Utilização:               | a                                                  |                                      |
| Intervalo de Área Construida:<br>Imóvel Condomínio: | Sim  Não                                           | •                                    |
| Média do Imóvel:                                    |                                                    |                                      |
| Intervalo de Consumo por<br>Economia:               | a                                                  |                                      |
| Consumo Médio do Imóvel:                            |                                                    | Adicionar                            |
| Remover                                             | De                                                 | Ate                                  |
|                                                     |                                                    |                                      |
| Intervalo Dias de Vencimento:                       | a                                                  |                                      |
| Quantidade de Contas<br>Vencidas:                   |                                                    |                                      |
| Intervalo Valor das Contas:                         | а                                                  |                                      |
|                                                     | Voltar                                             |                                      |
| Desfazer Cancelar                                   | ×                                                  | Concluir                             |
|                                                     | Versão: Corretiva                                  | (Online) 26/02/2018 - 12:40:35       |

Para detalhes sobre o preenchimento da funcionalidade acima clique **AQUI**. Para informar o consumo médio do imóvel, clique em <u>Adicionar</u>. Feito isso, o sistema visualiza a tela abaixo:

| Adicional Dados          | to consumo medio do imovel para filtro do             | Imovei |
|--------------------------|-------------------------------------------------------|--------|
| Preencha os campos de o  | ados do consumo médio do imóvel para filtro do imóvel |        |
| r reenena ee campee ae e |                                                       |        |
| Midta da Incluedo        |                                                       |        |

Acima, informe os dados do consumo médio do imóvel e clique em Inserir. O sistema retorna para a aba **Hidrômetro** com os dados preenchidos. Caso queira excluir alguma adição, clique em 8.

## Aba Hidrômetro

② Gsan -> Atendimento ao Publico -> Ordem de Servico -> Emissao de Ordens Seletivas

| Filtrar Imóvel                                                                      |                                                                    |                                                                | Parâmetr    | os Hidrômetro Característica |
|-------------------------------------------------------------------------------------|--------------------------------------------------------------------|----------------------------------------------------------------|-------------|------------------------------|
| Para filtrar o(s) imóvel(is) pelas características gerais, informe os dados abaixo: |                                                                    |                                                                |             |                              |
| Marca:                                                                              | ACTARIS<br>ARAD<br>CBM<br>CHINA                                    |                                                                | •           |                              |
| Classe:                                                                             | C<br>CLASSE "A"<br>CLASSE "B"<br>DESCONHECIDA                      |                                                                | *           |                              |
| Proteção:                                                                           | CX DE CIMENTO<br>CX METALICA<br>CX PADRAO<br>CX TAMPA DE FE        | CX DE CIMENTO<br>CX METALICA<br>CX PADRAO<br>CX TAMPA DE FERRO |             |                              |
| Local de Instalação:                                                                | 1-EXTERNA<br>2-INTERNA<br>3-ENTERRADA                              |                                                                | •           |                              |
| Anormalidade de Leitura:                                                            | CUPULA RISCAD<br>HIDR DIVERGEN<br>HIDR INCLINADO<br>HIDR N LOCALIZ | A<br>TE<br>ADO                                                 | •           |                              |
| Num. Ocorrências Consecutivas:                                                      |                                                                    |                                                                |             |                              |
| Última Aferição anterior a:                                                         |                                                                    |                                                                |             |                              |
|                                                                                     |                                                                    |                                                                |             | Adicionar                    |
| Remover Diâmetro                                                                    | Capacidade                                                         | Período de                                                     | Instalação  | Leitura Acumulada            |
|                                                                                     | Voltar                                                             | Avan                                                           | çar         |                              |
| Desfazer Cancelar                                                                   |                                                                    |                                                                |             | Concluir                     |
|                                                                                     | Ver                                                                | são: Corret                                                    | iva (Online | ) 26/02/2018 - 12:40:35      |

Para detalhes sobre o preenchimento da funcionalidade acima clique **AQUI**. Para emitir uma ordem de serviço a partir do filtro do tempo de instalação do hidrômetro (com vistas a realizar a troca em lotes) clique em <u>Adicionar</u>. Feito isso, o sistema visualiza a tela abaixo:

| reencha os campos de dad | os do hidrômetro para filtro do imóvel |   |
|--------------------------|----------------------------------------|---|
| )iâmetro:                | T                                      |   |
| Capacidade:              | <b>T</b>                               |   |
| Período de instalação:   | a (mm/aaaa)                            | ) |
| Leitura Acumulada:       |                                        |   |

Acima, informe os dados do hidrômetro, em especial seu **Período de Instalação** (no formado MM/AAAA) e clique em Inserir. O sistema retorna para a aba **Hidrômetro** com os dados

preenchidos. Caso queira excluir alguma adição, clique em 🥺.

A situação especial de faturamento quando gerada contém os parâmetros a seguir:

Tipo da Situação Especial de Faturamento - FATURAR O MAIOR ENTRE A MÉDIA E O CONSUMO FIXO; 2.

Motivo da Situação Especial de Cobrança - IMÓVEL MEDIDO COM ANORMALIDADE DE HIDRÔMETRO; 3.

Consumo a ser Cobrado - o que for maior entre o consumo cadastrado na tabela de parâmetros do sistema, e o consumo médio do imóvel;

4.

Mês/Ano de Referência do Faturamento Inicial - recuperado o mês/ano de referência do faturamento que consta no grupo de faturamento do imóvel;

5.

Mês/Ano de Referência do Faturamento Final.

6.

Será gerada a mensagem: Situação Especial de Faturamento gerada automaticamente a partir do encerramento de O.S. de Fiscalização Nº <xxxx>, após comprovação da anormalidade de hidrômetro.

A identificação do usuário que gerou a situação especial de faturamento permanece igual a do usuário logado no sistema, que efetuou o encerramento da O.S.

A funcionalidade **Emissão de Ordens Seletivas** foi alterada para que um imóvel, que possua essa situação especial de faturamento, não seja enviado para inspeção de anormalidade.

Na funcionalidade **Informar Parâmetros do Sistema** foi criado o indicador *Bloquear funcionalidades de Instalação/Substituição de hidrômetro*.

As funcionalidades **Inserir Registro de Atendimento**; **Atualizar Registro de Atendimento** e **Emissão de Ordens Seletivas** foram alteradas para identificar esse parâmetro.

Foi alterada a funcionalidade **Emissão de Ordens Seletivas** para retirar a trava de 30 (trinta) dias para emissão de ordens seletivas para os tipos de ordens de serviço de *Instalação de Caixa de Proteção de Hidrômetro* e *Remoção de Hidrômetro*, somente quando a ordem com menos de 30 (trinta) dias de encerrada for de substituição de hidrômetro. O período neste caso é zerado, ou seja, emite a ordem de serviço de *Instalação de Caixa de Proteção e Remoção de Hidrômetro* a qualquer momento após o encerramento da ordem de serviço de *Substituição de Hidrômetro*.

Com base nos parâmetros informados, será gerado o relatório de sugestão, conforme modelo abaixo:

| GSAN - SIS                                   | TEMA INTEGRADO DE GESTÃO DE SERVIÇOS DE SANEAMENTO | PÁG 1/9    |
|----------------------------------------------|----------------------------------------------------|------------|
| RESUN                                        | IO DAS ORDENS EMITIDAS - REMOCAO HIDROMETRO        | 02/10/2012 |
|                                              | SUGESTÃO                                           | R0711      |
| Localidade: -                                |                                                    |            |
| PARÂMETROS SELECIONADOS                      |                                                    |            |
| TIPO DE ORDEM:REMOCAO                        | TIPO MEDIÇÃO: LIGACAO DE AGUA                      |            |
| QUANTIDADE MÁXIMA:                           | CAPACIDADE HID.:                                   |            |
| ELO:                                         |                                                    |            |
| LOCALIDADE INICIAL:                          |                                                    |            |
| LOCALIDADE FINAL:                            |                                                    |            |
| SETOR INICIAL:-                              | MARCA HID.:                                        |            |
| SETOR FINAL: -                               | LOCAL INSTALAÇÃO:                                  |            |
| QUADRA INICIAL:                              | MES/ANO INSTALACAO HID.: à                         |            |
| QUADRA FINAL:                                | SITUAÇÃO DA LIGAÇÃO DE ÁGUA.:                      |            |
| PERFIL: GRANDE                               |                                                    |            |
| CATEGORIA: PUBLICO                           |                                                    |            |
| SUB CATEGORIA: HOSPITAIS E CLINICAS PUBLICAS |                                                    |            |
| QTD. ECONOMIA:                               | ANORMALIDADE HID.:                                 |            |
| QTD. DOCUMENTOS:                             |                                                    |            |
| NÚMERO MORADORES:                            |                                                    |            |
| ÁREA CONSTRUIDA:                             |                                                    |            |
| IMOVEL CONDOMINIO: NÃO                       | TOTAL SELECIONADOS: 1                              |            |
| MEDIA DO IMOVEL:                             |                                                    |            |
| CONS. POR ECONOMIA:                          |                                                    |            |

# MODELO DO RELATÓRIO: RESUMO DAS ORDENS EMITIDAS - GESTÃO DE MICROMEDIÇÃO

Este tipo de relatório somente será emitido quando a opção *Tipo de Ordem* for **Visita Prévia -Com Instalação de Hidrômetro** ou **Visita Prévia - Com Substituição de Hidrômetro**. Esses tipos de ordem são visualizados dependendo da parametrização de cada empresa. Last update: 01/03/2018 20:59

| F               | GCOM - SISTEMA DE GESTÃO COMERCIAL<br>RESUMO DAS ORDENS EMITIDAS -1080 HIDROMETRO |           |                                                                                                    | PÁG 1/1<br>03/07/2017<br>18:28:50 |
|-----------------|-----------------------------------------------------------------------------------|-----------|----------------------------------------------------------------------------------------------------|-----------------------------------|
| INSCRICAO       |                                                                                   | MATRÍCULA | ENDEREÇO                                                                                           | N. ORDEM                          |
| 594.001.005.034 | 43.000                                                                            | 9913831   | RUA RAIMUNDO FARIAS DA COSTA - 17 - CEL. EZEQUIEL CORONEL EZEQUIEL RN 59220-000                    | 7177167                           |
| 594.001.011.038 | 80.000                                                                            | 7758359   | RUA GERALDO CANDIDO DA SILVA - NUMERO - 20 - CEL. EZEQUIEL CORONEL EZEQUIEL RN 59220-000           | 7177166                           |
| 594.001.011.039 | 95.000                                                                            | 6773258   | RUA POTENGI - NUMERO - 13 - MARIA - CEL. EZEQUIEL CORONEL EZEQUIEL RN 59220-000                    | 7177168                           |
| 594.001.011.040 | 02.000                                                                            | 8644748   | RUA GERALDO CANDIDO DA SILVA - NUMERO - 38 - CEL. EZEQUIEL CORONEL EZEQUIEL RN 59220-000           | 7177164                           |
| 594.001.011.050 | 01.000                                                                            | 8205604   | RUA GERALDO CANDIDO DA SILVA - NUMERO - 82 - GERALDO - CEL. EZEQUIEL CORONEL EZEQUIEL RN 59220-000 | 7177170                           |
| 594.001.012.031 | 17.000                                                                            | 8205175   | RUA JOAO DAMASCENO FILHO - NUMERO - 194 - FRANCISCO - CEL. EZEQUIEL CORONEL EZEQUIEL RN 59220-000  | 7177172                           |
| 594.001.057.028 | 81.000                                                                            | 8831920   | RUA JUVENAL RODRIGUES DOS SANTOS - NUMERO - 24 - CEL. EZEQUIEL CORONEL EZEQUIEL RN 59220-000       | 7177173                           |
| 594.001.080.003 | 38.000                                                                            | 724256    | PRACA JOSE PEDRO DE FARIA - NUMERO - 374 - CEL. EZEQUIEL CORONEL EZEQUIEL RN 59220-000             | 7177171                           |
| 594.001.095.004 | 49.000                                                                            | 6951223   | TRAVESSA SILVIO PEDROSA - NUMERO - 116 - SEBASTIAO - CEL. EZEQUIEL CORONEL EZEQUIEL RN 59220-000   | 7177169                           |
| 594 001 130 003 | 38.000                                                                            | 5595372   | RUA SENADOR GEORGINO AVELINO - NUMERO - 265 - CEL EZEOUJEL CORONEL EZEOUJEL RN 59220-000           | 7177165                           |

## Preenchimento dos Campos Aba Parâmetros

| Campo                                 | Orientações para Preenchimento                                                                                                    |
|---------------------------------------|----------------------------------------------------------------------------------------------------|
| Tipo de Ordem                         | Selecione uma das opções disponibilizadas pelo sistema:<br>Corte por débito;<br>Fiscalização de água cortada;<br>Troca de HM (Hidrômetro);<br>Troca e aferição de hidrômetro. Só depois da seleção deste campo, a aba<br><b>Hidrômetro</b> é visualizada.                          |
| Tipo de Emissão                       | Selecione uma das opções:<br>Relatório;<br>Ordem de Serviço.                                                                                                    |
| Tipo de Relatório                     | Selecione, entre:<br>Sintético;<br>Analítico.                                                                                                    |
| Descrição do Comando                  | Informe a descrição do comando.                                                                                                    |
| Firma                                 | Selecione uma das opções disponibilizadas pelo sistema. É relevante informar que está opção somente ficará habilitada quando o campo tipo de emissão for <i>Ordem de Serviço</i> .                                                                                                 |
| Contrato                              | informar o contrato da empresa, associado à Gestão de micromedição. Este<br>deverá estar pré-cadastrado no sistema para que seja visualizado como<br>uma opção de contrato. Esta opção somente é habilitada quando o campo<br><b>Tipo de emissão</b> for <i>Ordem de Serviço</i> . |
| Quantidade de Dias<br>Execução Visita | Informe a quantidade de dias para a execução da visita.                                                                                                    |
| Quantidade de Dias<br>Validade Visita | Informe a quantidade de dias da validade da visita.                                                                                                    |
| Quantidade Máxima                     | Informe a quantidade máxima.                                                                                                    |

| Campo                            | Orientações para Preenchimento                                                                                                    |
|----------------------------------|----------------------------------------------------------------------------------------------------|
| Matrícula do Imóvel              | Informe a matrícula do imóvel, ou clique no botão 🕵, link <b>Pesquisar</b><br>Imóvel, para selecionar a matrícula desejada. A identificação do imóvel<br>será exibida no campo ao lado. |
|                                  | Para apagar o conteúdo do campo, clique no botão 📎 ao lado do campo<br>em exibição.                                                                                                    |
| Relação de Imóveis               | Clique em <b>Escolher arquivo</b> para selecionar um arquivo com a relação dos imóveis. Botão habilitado dependendo do <b>Tipo da Ordem</b> selecionada.                                |
| Localidade Polo                  | Informe a localidade, ou clique no botão 🔍, link <b>Pesquisar Localidade</b> , para selecionar a localidade desejada. O nome da localidade será exibido no campo ao lado.               |
|                                  | Para apagar o conteúdo do campo, clique no botão 🛇 ao lado do campo<br>em exibição.                                                                                                    |
| Grupo de Faturamento             | Selecione, da lista disponibilizada pelo sistema.                                                                                                    |
| Dados Localização<br>Geográfica: |                                                                                                    |
| Gerência Regional                | Selecione uma das opções disponibilizadas pelo sistema.                                                                                                    |
| Unidade de Negócio               | Selecione uma das opções disponibilizadas pelo sistema.                                                                                                    |
| Localidade                       | Selecione a localidade da lista disponibilizada pelo sistema.                                                                                                    |
| Setor                            | Selecione o setor da lista disponibilizada pelo sistema de acordo com a localidade.                                                                                                    |
| Bairro                           | Selecione o bairro da lista disponibilizada pelo sistema de acordo com o setor.                                                                                                    |
| Quadra                           | Selecione a quadra da lista disponibilizada pelo sistema.                                                                                                    |
| Rota                             | Selecione a rota da lista disponibilizada pelo sistema.                                                                                                    |
| Logradouro                       | Selecione o logradouro da lista disponibilizada pelo sistema.                                                                                                    |
| Lote                             | Selecione o lote da lista disponibilizada pelo sistema.                                                                                                    |

## Preenchimento dos Campos Aba Hidrômetro

| Campo                            | Orientações para Preenchimento                                                                                                    |
|----------------------------------|----------------------------------------------------------------------------------------------------|
| Marca                            | Selecione uma ou mais marcas entre as opções disponibilizadas pelo<br>sistema.                                                                             |
| Classe                           | Selecione uma ou mais classes entre as opções disponibilizadas pelo<br>sistema.                                                                            |
| Proteção                         | Selecione uma ou mais proteções entre as opções disponibilizadas pelo<br>sistema.                                                                          |
| Local de Instalação              | Selecione um ou mais locais entre as opções disponibilizadas pelo<br>sistema                                                                               |
| Anormalidade de Leitura          | Selecione uma ou mais anormalidades entre as opções disponibilizadas pelo sistema.                                                                         |
| Num. Ocorrências<br>Consecutivas | Selecione um ou mais números de ocorrências entre as opções<br>disponibilizadas pelo sistema. Campo habilitado após escolha da<br>anormalidade de leitura. |
| Última Aferição anterior a       | Informe os dados da última aferição mediante o botão Adicionar.                                                                                            |

## Preenchimento dos Campos Aba Características

| Campo                                   | Orientações para Preenchimento                                                                                        |
|-----------------------------------------|----------------------------------------------------------------------------------------------------|
| Perfíl do Imóvel                        | Selecione entre as opções disponibilizadas, o perfíl do imóvel para emissão do universo do perfil escolhido.          |
| Categoria                               | Selecione entre as opções disponibilizadas, a categoria do imóvel.                                                    |
| Subcategoria                            | Somente serão impressas as ordens de serviços da subcategoria associada a categoria do imóvel.                        |
| Situação Ligação de Água                | Selecione uma das opções em que se encontra a ligação de água do imóvel.                                              |
| Situação Ligação de Esgoto              | Selecione uma das opções em que se encontra a ligação de esgoto do imóvel.                                            |
| Intervalo de Quantidade de<br>Economias | Informe a quantidade de economias a ser considerada como inicio/fim do intervalo para emissão das ordens de serviços. |
| Intervalo de Quantidade de<br>Contas    | Informe a quantidade de contas como: inicio/fim para emissão das ordens de serviços.                                  |
| Intervalo de Número de<br>Moradores     | Informe a quantidade mínima/máxima de moradores para os quais serão gerados ordens de serviços.                       |
| Intervalo de Pontos de<br>Utilização    | Informe a quantidade mínima/máxima de pontos de utilização para<br>os quais serão gerados ordens de serviços.         |
| Intervalo de Área Construída            | Informe a quantidade mínima/máxima da área construída.                                                                |
| Imóvel Condomínio                       | Informe se o imóvel é ou não um imóvel condomínio.                                                                    |
| Média do Imóvel                         | Informe a média de consumo do imóvel.                                                                                 |
| Intervalo de Consumo por<br>Economia    | Informe a quantidade mínima/máxima de consumo por economia.                                                           |
| Consumo Médio do Imóvel                 | Informe os dados do consumo médio do imóvel, mediante o botão<br>Adicionar                                            |
| Intervalo Dias de Vencimento            | Informe a quantidade mínima/máxima de dias de vencimento.                                                             |
| Quantidade de Contas<br>Vencidas        | Informe a quantidade mínima/máxima de contas vencidas.                                                                |
| Intervalo Valor das Contas              | Informe a quantidade mínima/máxima de valor das contas.                                                               |

## Funcionalidade dos Botões

| Botão    | Descrição da Funcionalidade                                                                                                    |
|----------|----------------------------------------------------------------------------------------------------|
| R        | Utilize este botão para ativar a funcionalidade de pesquisa da opção escolhida. Ao clicar no botão, o sistema apresentará uma tela de pesquisa para o domínio do campo. |
| 8        | Utilize este botão para limpar as informações existentes no campo em exibição.                                                                                          |
| Avançar  | Utilize este botão para avançar no processo de seleção.                                                                                                    |
| Voltar   | Utilize este botão para voltar a tela/aba anterior.                                                                                                    |
| Desfazer | Utilize este botão para desfazer as informações fornecidas nas telas.                                                                                                   |
| Cancelar | Utilize este botão para cancelar a efetivação da transação e retornar ao menu principal do sistema.                                                                     |

| Botão     | Descrição da Funcionalidade                                                                                         |
|-----------|----------------------------------------------------------------------------------------------------|
| Concluir  | Utilize este botão para comandar o processamento e emissão das ordens de serviços selecionadas.                     |
| Adicionar | Utilize este botão para adicionar dados referentes à última aferição do hidrômetro<br>e ao consumo médio do imóvel. |

## Referências

#### Emitir Ordem de Serviço Seletiva

## **Termos Principais**

#### Hidrômetro

Clique aqui para retornar ao Menu Principal do GSAN.

From:

https://www.gsan.com.br/ - Base de Conhecimento de Gestão Comercial de Saneamento

Permanent link: https://www.gsan.com.br/doku.php?id=ajuda:emissao\_de\_ordens\_seletivas\_saae-sorocaba&rev=15199379

Last update: 01/03/2018 20:59

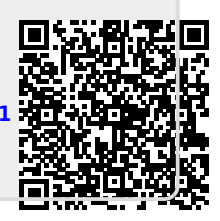